## How to Create an e-Wallet

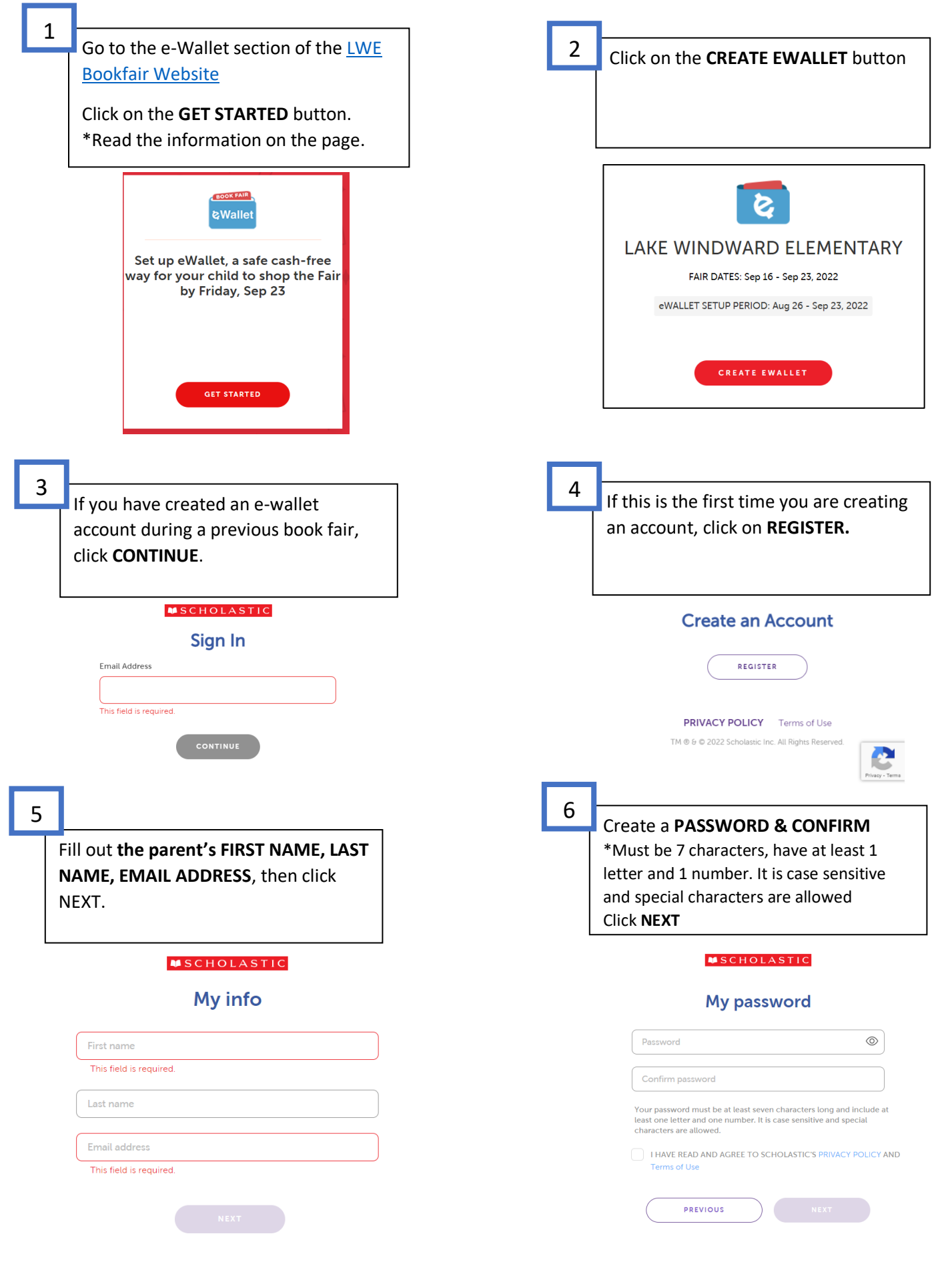

Select your role from the dropdown menu (**PARENT**) Click **NEXT**.

## My role

7

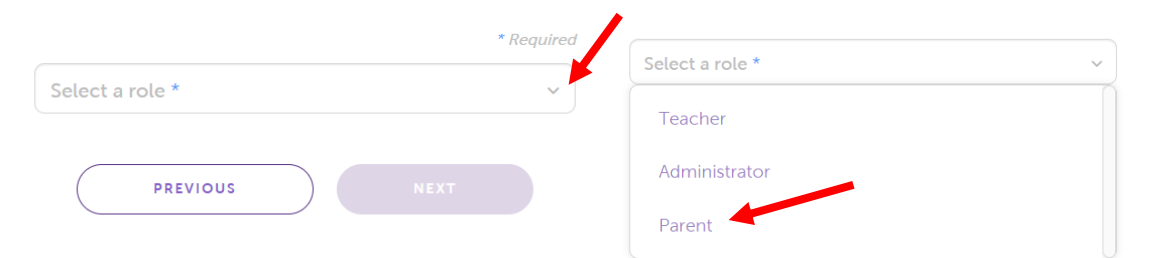

My kids

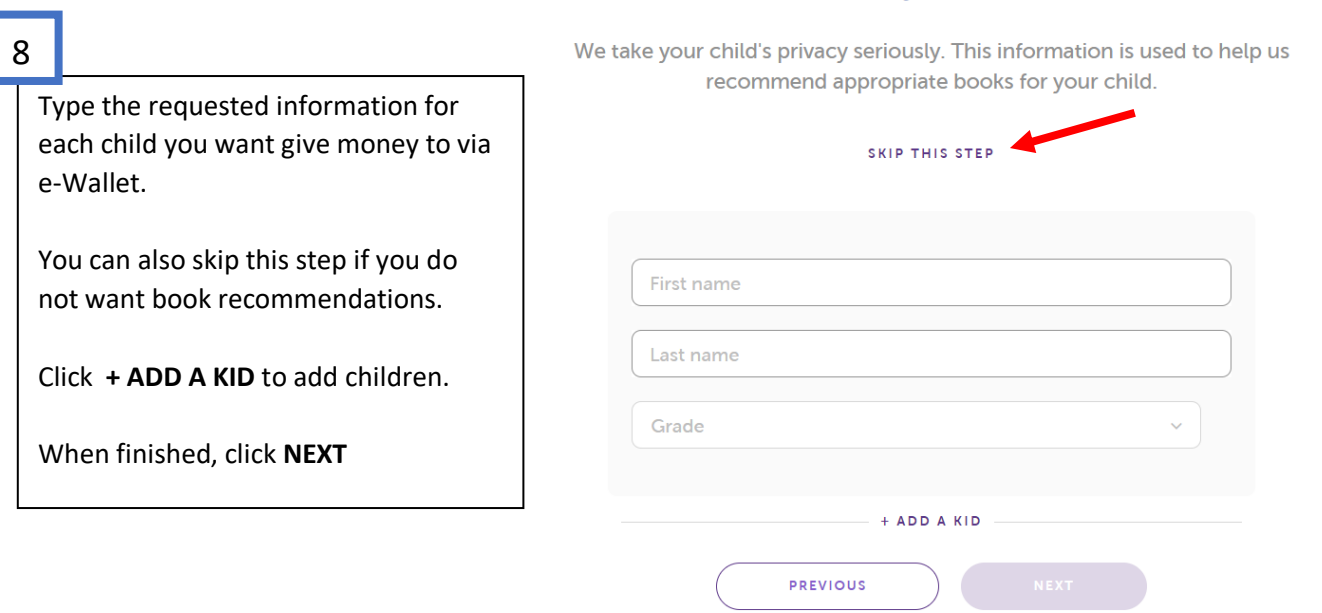

9

Click on the **CREATE EWALLET** button

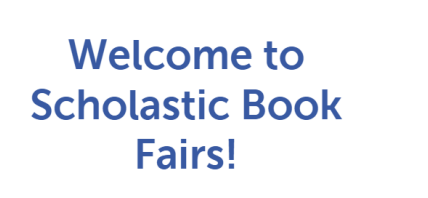

Get started with your cash-free, book fair spending account for students

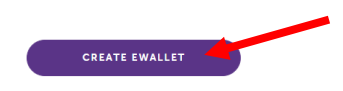

Fill out the requested information for your child.

Click on the **CREATE EWALLET** button

\*NOTE, you will NOT be able to edit this information once you create the e-Wallet.

\*You will need to go back and login with your login account and create a separate e-Wallet for each child, unless parents work out how much each child has to spend, ahead of time, from one account.

Choose how to fund your child's EWALLET.

-Invite family members/friends to add to the e-wallet to help purchase books.

You can fund an e-Wallet with a:

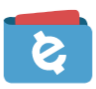

## LAKE WINDWARD ELEMENTARY Book Fair

Sep 16, 2022 - Sep 23, 2022

eWallet funds can be used in the in-school Book Fair or in the Scholastic Store online. FAQs

| Recipient's First Name          |                                        |                                                      | Recipient's Last Name           |                                                                                      |    |
|---------------------------------|----------------------------------------|------------------------------------------------------|---------------------------------|--------------------------------------------------------------------------------------|----|
|                                 |                                        |                                                      |                                 |                                                                                      | J  |
| Teacher's First Name (optional) |                                        |                                                      | Teacher's Last Name             |                                                                                      |    |
|                                 |                                        |                                                      |                                 |                                                                                      |    |
| Crada                           |                                        |                                                      |                                 |                                                                                      |    |
| Grade                           |                                        |                                                      |                                 |                                                                                      | ٦  |
| Choo                            | se                                     |                                                      |                                 | $\sim$                                                                               | J  |
| Ple                             | ase make sure ever                     | rything is cor                                       | LLET                            | Terms and Conditions                                                                 |    |
|                                 | Choose<br>Now offering sp<br>fund with | e how to<br>plit payment optic<br>a credit card. Or, | on! App<br>, invite o           | nd your eWallet<br>ly an eGift Card balance and then<br>others to fund your eWallet. |    |
|                                 |                                        |                                                      |                                 | f) 💟 😋                                                                               |    |
|                                 | Fund with credit card.                 |                                                      |                                 | Invite others to fur                                                                 | ٦d |
|                                 |                                        |                                                      |                                 |                                                                                      |    |
|                                 |                                        |                                                      |                                 |                                                                                      |    |
|                                 | ENTER PAYMENT                          |                                                      |                                 | SHARE                                                                                |    |
|                                 |                                        |                                                      |                                 |                                                                                      |    |
|                                 |                                        |                                                      |                                 |                                                                                      |    |
| In scala                        |                                        |                                                      |                                 | TIG                                                                                  |    |
|                                 |                                        |                                                      |                                 |                                                                                      |    |
| Fund wi                         |                                        |                                                      | ith an eGift Card<br>Balance. ① |                                                                                      |    |
|                                 |                                        | 20                                                   |                                 |                                                                                      |    |
|                                 |                                        |                                                      |                                 |                                                                                      |    |

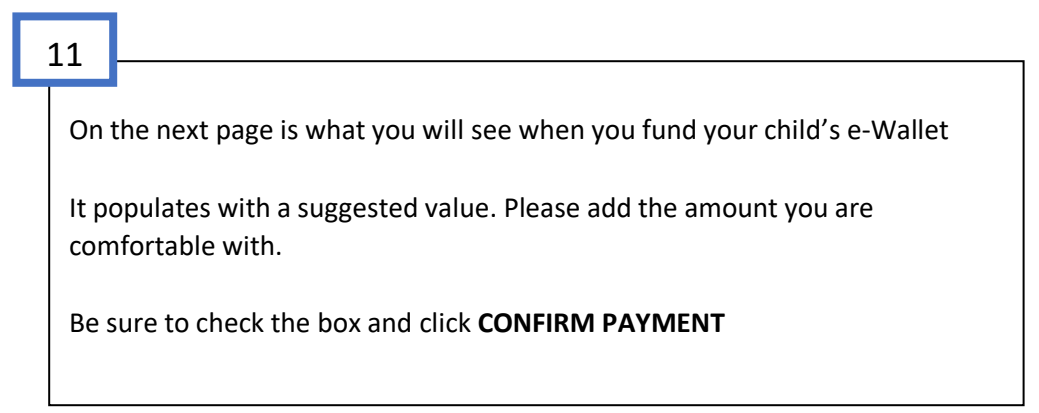

9

10

-Credit card

-Scholastic eGift Card

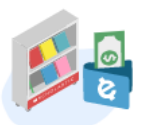

## LAKE WINDWARD ELEMENTARY: Fund eWallet for Susie

Sep 16 - Sep 23, 2022

| Teacher                                                                                                    |                                                                                                    | Brandon                                                                                                    |
|----------------------------------------------------------------------------------------------------|----------------------------------------------------------------------------------------------------|----------------------------------------------------------------------------------------------------|
| Grade                                                                                                    |                                                                                                    | Kindergarten                                                                                                    |
| Amount                                                                                                    |                                                                                                    |                                                                                                    |
| Suggested value \$30                                                                                                    |                                                                                                    |                                                                                                    |
| Cardholder First Name                                                                                                    | Cardhold                                                                                                    | er Last Name                                                                                                    |
| Credit Card Number                                                                                                    |                                                                                                    |                                                                                                    |
| Expiration                                                                                                    |                                                                                                    | Security Code                                                                                                    |
| Month 🗸                                                                                                    | Year 🗸                                                                                                    |                                                                                                    |
| Billing Address                                                                                                    |                                                                                                    |                                                                                                    |
|                                                                                                    |                                                                                                    |                                                                                                    |
| ZIP Code                                                                                                    | City                                                                                                    | State                                                                                                    |
|                                                                                                    | Select City 🗸                                                                                                    | Choose 🗸                                                                                                    |
| Phone Number                                                                                                    |                                                                                                    |                                                                                                    |
|                                                                                                    |                                                                                                    |                                                                                                    |
|                                                                                                    |                                                                                                    |                                                                                                    |
| I understand any<br>will remain in the<br>Book Fair is canc<br>Online or used to<br>tax will be addec<br>applicable. Pleas<br>more informatio | runused eWallet balances a<br>e account after the Book Fai<br>celled, and can be redeemed<br>o fund an eWallet for a futur<br>I to all Book Fair purchases<br>e see Terms and Conditions<br>n about eWallet, please visit | re non-refundable and<br>ir ends or in the event the<br>d in The Scholastic Store<br>re Fair. Your state's sales<br>(in person or online), as<br>s for additional details. For<br>our FAQs. |
|                                                                                                    |                                                                                                    |                                                                                                    |

CONFIRM PAYMENT